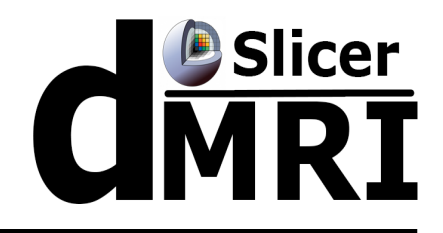

## DICOM Tractography Converter

#### Ye Wu<sup>1,2</sup>, Fan Zhang<sup>1</sup>, Isaiah Norton<sup>1</sup>, Lauren J. O'Donnell<sup>1</sup>

<sup>1</sup>Brigham and Women's Hospital, Harvard Medical School, USA

<sup>2</sup> Zhejiang University of Technology, China

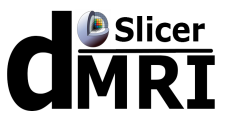

The aim is to convert between DICOM TrackSet and Slicer-style VTK tractography.

Following this tutorial, you'll be able to:

- 1) Save DICOM format tractography files in 3D Slicer
- 2) Load DICOM format tractography files into 3D Slicer
- 3) Convert between VTK format tractography files and DICOM format using command line

For more information about Tractography Supplement DICOM standard, please visit this website: http://www.dclunie.com

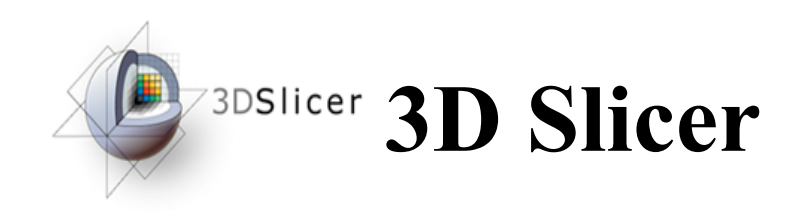

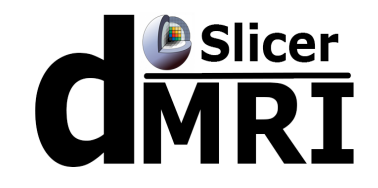

# The tutorial uses the 3D Slicer (Version 4.8.1, revision 26813, Stable Release) software available at:

http://download.slicer.org

Disclaimer:

It is the responsibility of the user of 3DSlicer to comply with both the terms of the license and with the applicable laws, regulations and rules. Slicer is a tool for research, and is not FDA approved.

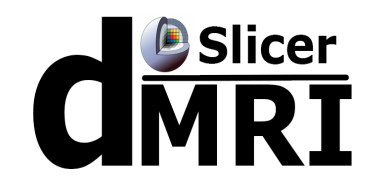

An open-source project to improve and extend diffusion magnetic resonance imaging software in 3D Slicer:

http://dmri.slicer.org

Please visit the following website to install Slicer dMRI: http://dmri.slicer.org/download/

## **Tutorial Data**

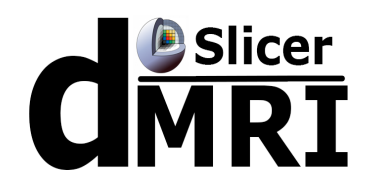

#### Download sample data, at:

https://www.na-mic.org/Wiki/images/f/fc/Example\_data.zip

### The following data are provided:

- DICOM image
- Whole brain tractography (conducted using UKF tractography from the same data) in VTK format.

**NOTE:** Both use cases require a reference diffusion-weighted MRI DICOM scan. The reference scan must be the DICOM data from which the tractography was created.

For more information about UKF tractography, please follow this tutorial: https://dmri.slicer.org/docs/tutorials/UKFTractography.pdf

UKF

The UKF tutorial B guides through the use of the Unscented Kalman Filter (UKF) tractography module.

Author: Pegah Kahali, Brigham and Women's Hopital

Dataset: UKF tutorial Dataset 🛛

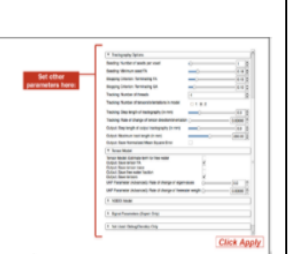

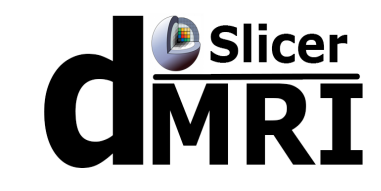

#### Load VTK file

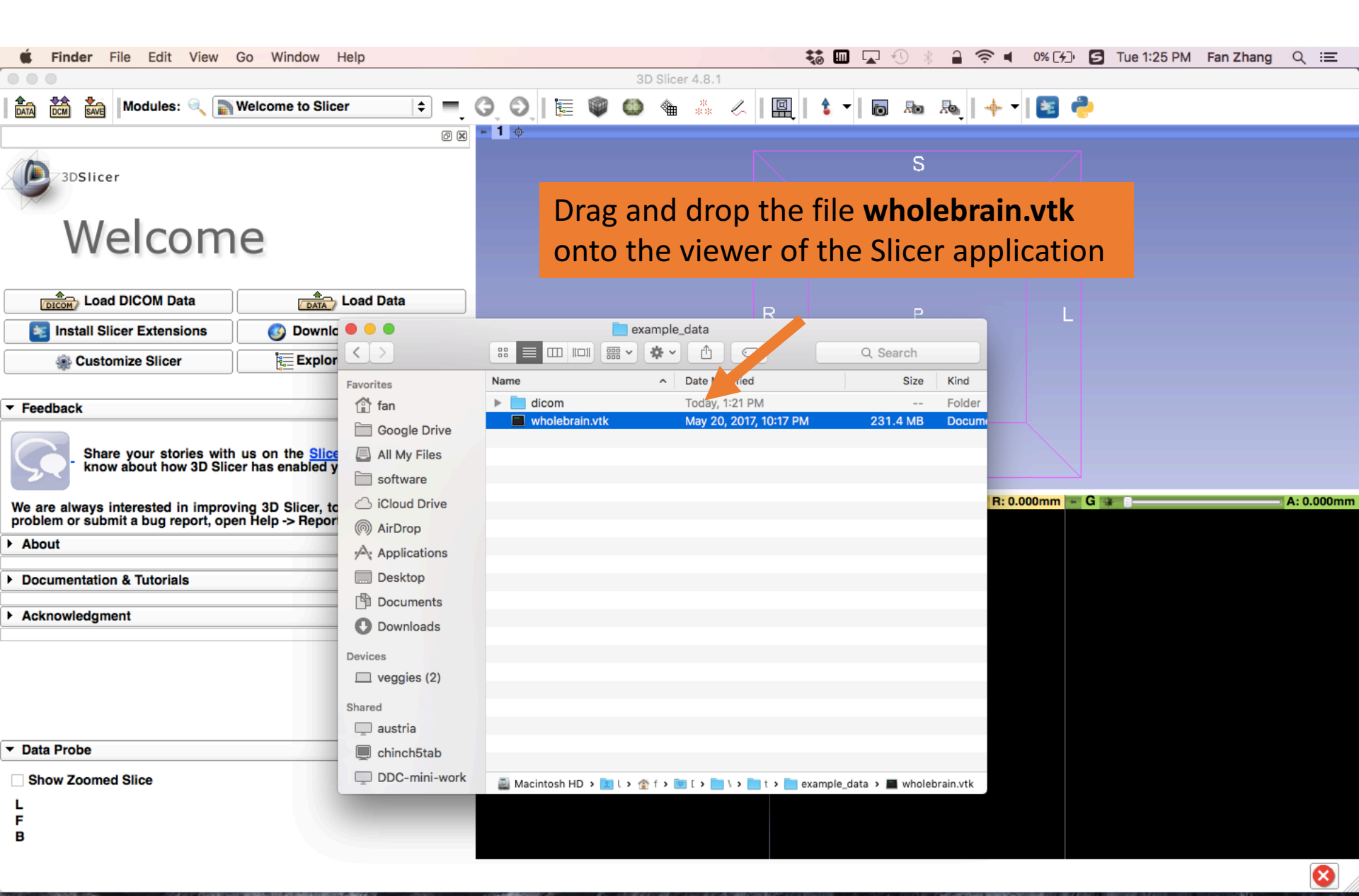

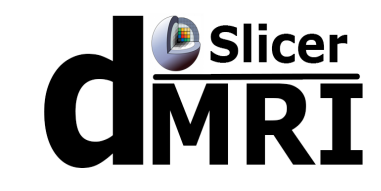

#### Load VTK file

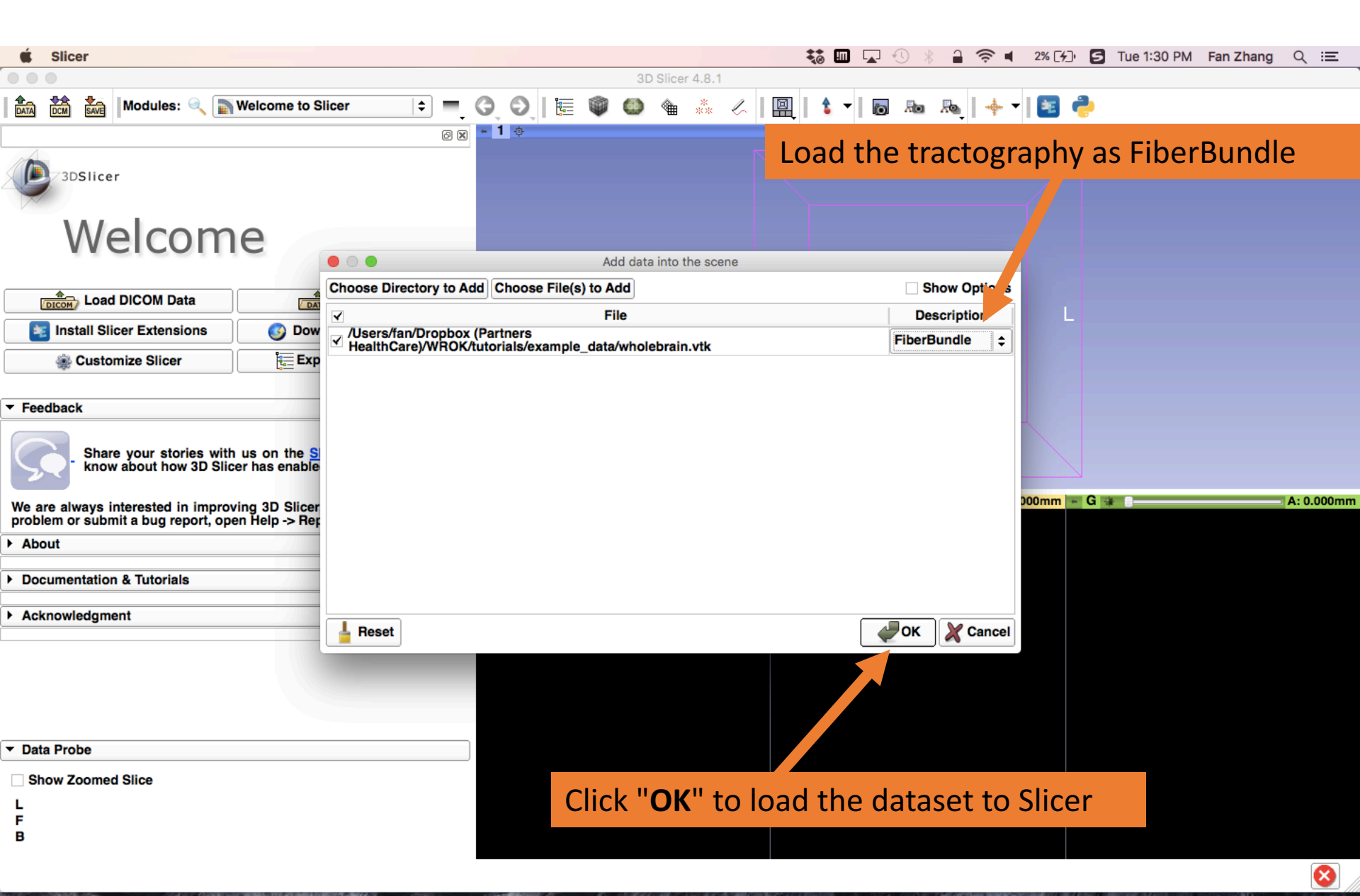

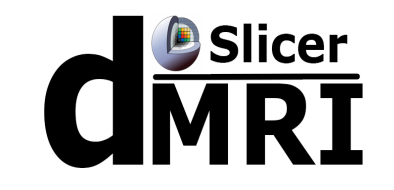

 $\otimes$ 

#### **Select the module**

| 🗯 Slicer File Edit View         | / Help              |       |           |          |       |         |            |          |          | <b>to</b> III |       | 9 *   |         | <b>⊚</b> ∎ | 3% [4]   | 5 Tue 1:31 PM | / Fan Zhang | Q      | Ξ    |
|---------------------------------|---------------------|-------|-----------|----------|-------|---------|------------|----------|----------|---------------|-------|-------|---------|------------|----------|---------------|-------------|--------|------|
|                                 |                     |       |           |          |       | 3D      | Slicer 4.8 | 3.1      |          |               |       |       |         |            |          |               |             |        |      |
| 📩 📩 kara Modules: 🔍             | Welcome to Slicer   | \$    | G         | 01       |       |         |            | * 4      |          | 1 <b>-</b>    | Ō     | Ro    | 愚       |            | 🖪 🦂      |               |             |        |      |
|                                 | All Modules         | • 0   | × - 1     | ¢        |       | _       | _          |          |          |               |       |       | Ŧ       |            |          |               |             |        |      |
| 17 A                            | Annotations         |       |           |          |       |         |            |          |          |               |       | \$    |         |            |          |               |             |        |      |
| 3DSlicer                        | 🏣 Data              |       |           |          |       |         |            |          |          |               |       | Ų     |         |            |          |               |             |        |      |
|                                 | DataStore           |       |           |          |       |         |            |          |          |               |       |       |         |            |          |               |             |        |      |
| Walcon                          | BICOM               |       |           |          |       |         |            |          |          |               |       |       |         |            |          |               |             |        |      |
| vveicor                         | Editor              |       |           |          |       |         |            |          |          |               | will  |       | 3.50 -  |            |          |               |             |        |      |
|                                 | Markups             |       |           |          |       |         |            |          |          |               |       |       | 200     |            |          |               |             |        |      |
|                                 | Models              |       |           |          |       |         |            |          |          |               |       |       |         |            |          |               |             |        |      |
|                                 | A Segment Editor    |       | 5         |          |       |         |            |          | R        |               |       |       |         | 17 - Q     | L        |               |             |        |      |
| Install Slicer Extensions       | Segmentations       | a     |           |          |       |         |            |          |          | 1             |       |       | ik ji   |            |          |               |             |        |      |
| Customize Slicer                | Transforms          |       |           |          |       |         |            |          |          |               |       | er 🛃  |         | e t        |          |               |             |        |      |
|                                 | View Controllers    |       | _         |          |       |         |            |          |          |               | 75.0  | Fills | h and   | <u></u>    |          |               |             |        |      |
| ▼ Feedback                      | Volume Rendering    |       |           |          |       |         |            |          |          |               | 1     | 0.24  | 46.12.1 |            |          |               |             |        |      |
|                                 | Volumes             |       |           |          |       |         |            |          |          |               |       |       |         |            |          |               |             |        |      |
| Share your stories              | Welcome to Slicer   | it us | s         |          |       |         |            |          |          |               |       |       |         |            |          |               |             |        |      |
| know about how 3D               | Wizards             | •     |           |          |       |         |            |          |          |               |       |       |         |            |          |               |             |        |      |
| We are always interested in im- | Informatics         | +     | , 🗖 R     |          |       |         | S          | : 0.000r | nm 👻 Y   | * 0-          |       |       | 1       | R: 0.0     | 00mm 🕞 🕻 | G 🗰 🛛         |             | A: 0.0 | 00mm |
| problem or submit a bug report, | Registration        | , you |           |          |       |         |            |          |          |               |       |       |         |            |          |               |             |        |      |
| About                           | Quantification      |       |           |          |       |         |            |          |          |               |       |       |         |            |          |               |             |        |      |
|                                 | Diffusion           |       | Import a  | nd Expor |       | Tractor | uranhy D   |          | oad      |               |       |       |         |            |          |               |             |        |      |
| Documentation & Tutorials       | IGT                 | •     | Process   |          |       | Tractor | raphy D    | ICOM S   | ave      |               |       |       |         |            |          |               |             |        |      |
| Acknowledgment                  | Filtering           | + (   | Quantify  | ,        | 1 🗶 1 | Diffu   | n-weigh    | ted DIO  | COM Impo | ort (DWI      | Conve | rt)   |         |            |          |               |             |        |      |
|                                 | Converters          |       | Tractogr  | aphy     |       |         |            |          |          | ,             |       | ,     |         |            |          |               |             |        |      |
|                                 | Endoscopy           |       | Utilities |          |       |         |            |          |          |               |       |       |         |            |          |               |             |        |      |
|                                 | Utilities           | •     |           |          |       |         |            |          |          |               |       |       |         |            |          |               |             |        |      |
|                                 | Developer Tools     | •     |           |          |       |         |            |          | Clic     | kor           | h th  |       | Mл      | dula       | s ma     | anu th        | on cola     | oct    |      |
|                                 | Legacy              | •     |           |          |       |         |            |          | Circ     |               | I UI  |       |         | uun        | -5 110   | chu, th       | ch seit     |        |      |
| <ul> <li>Data Probe</li> </ul>  | MultiVolume Support | •     |           |          |       |         |            |          | Diff     | fusio         | on ·  | ->    | lmr     | oort       | and      | Export        | ->          |        |      |
| Show Zoomed Slice               |                     |       |           |          |       |         |            |          | _        |               |       |       |         |            |          |               |             |        |      |
| L                               |                     |       |           |          |       |         |            |          | Ira      | ctog          | grap  | ohy   | / DI    | ICOI       | vi Sa    | ve            |             |        |      |
| F                               |                     |       |           |          |       |         |            |          |          |               |       |       |         |            |          |               |             |        |      |
| В                               |                     |       |           |          |       |         |            |          |          |               |       |       |         |            |          |               |             |        |      |

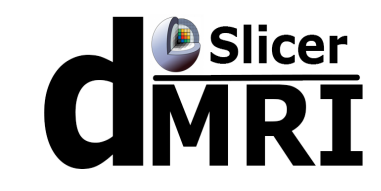

8

#### Set parameters

|                                                                                                    | 3D Slicer 4.8.1                                                                           |                                                                                                    |
|----------------------------------------------------------------------------------------------------|-------------------------------------------------------------------------------------------|----------------------------------------------------------------------------------------------------|
| 🛾 🏡 號 Modules: 🔍 🚓 Tractography DICOM Save 💠 💻 G                                                                                                    | ) 🕄 🐘 🚇 🤎 🧱 🏑                                                                             | .   🖳   💲 🕶   👦 🗛   🔶 🗸   🛅 🥐                                                                                                    |
| Ø 🛛 🐂                                                                                                    | 1 <b></b>                                                                                 |                                                                                                    |
| SDSIicer     Help & Acknowledgement                                                                                                    |                                                                                           | S                                                                                                    |
| ▼ Tractography DICOM Save                                                                                                    |                                                                                           |                                                                                                    |
| Parameter set: Tractography DICOM Save                                                                                                    |                                                                                           |                                                                                                    |
| · i0                                                                                                    |                                                                                           | R                                                                                                    |
| Fiber Bundle     wholebrain       Reference DICOM File     umple_data/dicom/63406309_006_0001.dcm v       Output Directory     ropbox (Partners HealthCare)/WROK/tı       Output Filename     track.dcm |                                                                                           |                                                                                                    |
| Advanced      Status: Idle ×  Restore Defaults AutoRun      Cancel Apply                                                                                                    | Set the TractorParameter-Fiber Bund-Fiber Bund-ReferencePath/to/ex-Output Dir-Output File | ography DICOM Save parameters:<br>r set: Tractography DICOM Save<br>dle: wholebrain<br>e DICOM File:<br>xample_data/dicom/any_one_dicom.dcm<br>irectory: Path/to/eample_data/<br>lename: tract.dcm |
| <ul> <li>▼ Data Probe</li> <li>□ Show Zoomed Slice</li> <li>L</li> <li>F</li> </ul>                                                                                                    | Click the button                                                                          | Apply                                                                                                    |

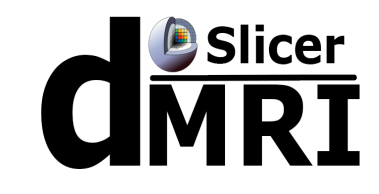

#### Output

| <b>É Finder</b> File Edit View Go Window                                    | Help                                                                                                    |                |                         | 🐺 🖬 🖵 🕚                     | * 🔒 🛜 📢       | 14% [4]   | Tue 1:37 PM | an Zhang | Q ≔        |
|-----------------------------------------------------------------------------|----------------------------------------------------------------------------------------------------|----------------|-------------------------|-----------------------------|---------------|-----------|-------------|----------|------------|
| • • •                                                                       |                                                                                                    |                | 3D Slicer 4.8.1         |                             |               |           |             |          |            |
| 📩 📩 Modules: 🔍 🛃 Tractography DI                                            | COM Save 😫                                                                                                    | 3 0   🗉 🖣      | ) 🚳 🍓 🤽 🎸               | 🔲 👌 🕶 🐻                     | Ro Ro   🔶 🔻   | - 💽 🥐     |             |          |            |
|                                                                             | ð X                                                                                                    | - 1 -          |                         |                             | •             |           |             |          |            |
| 3DSlicer                                                                    |                                                                                                    | 0              | utput the [             | NOICOM tract                | ography       | file.     |             |          |            |
| Help & Acknowledgement                                                      |                                                                                                    |                |                         |                             | la dillana    |           |             |          |            |
| <ul> <li>Tractography DICOM Save</li> </ul>                                 |                                                                                                    |                |                         |                             | Sec.          |           |             |          |            |
| Parameter set: Tractography DICOM Save                                      | \$                                                                                                    |                |                         |                             | 1. A. S. S.   |           |             |          |            |
| ▼ 10                                                                        |                                                                                                    |                |                         | R                           |               | L         |             |          |            |
| Fiber Bundle wholebrain<br>Reference DICOM File ample_data/dicom/63406309_0 |                                                                                                    |                | example ata             | Q Searc                     | sh 🔤 🕹        |           |             |          |            |
| Output Directory n/Dropbox (Partners HealthCa<br>Output Filename track.dcm  | Favorites                                                                                                    |                |                         | exec                        |               |           |             |          |            |
| Advanced                                                                    | All My Files                                                                                                    | dicom          | track.dcm               | wholebrain.vtk              |               |           |             |          |            |
| Restore Defaults AutoRun ▼ ()                                               | <ul> <li>iCloud Drive</li> <li>iCloud Drive</li> <li>AirDrop</li> <li>Applications</li> <li>Desktop</li> <li>Documents</li> <li>Downloads</li> <li>Devices</li> <li>veggies (2)</li> <li>Shared</li> <li>All</li> <li>Tags</li> </ul> |                |                         |                             | <b>R: 0</b> . | 000mm - G |             |          | A: 0.000mm |
| Show Zoomed Slice                                                           | Red                                                                                                    | Macintosh HD > | 🛄 Use: 🕨 🏠 fan 🔺 🔃 Drop | > 🛅 WRC > 📄 tutorials > 📄 ( | example_data  |           |             |          |            |
| L<br>F<br>B                                                                 |                                                                                                    |                |                         |                             |               |           |             |          |            |
|                                                                             |                                                                                                    |                |                         |                             |               |           |             |          | 8          |

## **Tractography DICOM Load**

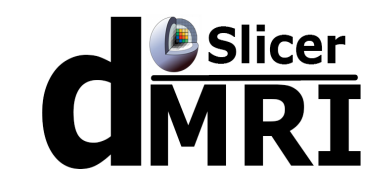

#### Select the module

| Slicer File Edit View He        | elp                  |                                                                                                    | ¥                               | ☑ 🕙 🖇 🔒 🛜          | 🔹 19% [ɬ]) 乞 Tue 1:40 PM        | / Fan Zhang Q 😑 |
|---------------------------------|----------------------|----------------------------------------------------------------------------------------------------|---------------------------------|--------------------|---------------------------------|-----------------|
|                                 |                      |                                                                                                    | 3D Slicer 4.8.1                 |                    |                                 |                 |
| Modules: 🔍 📷 W                  | Velcome to liner 🗧 ≑ | • 3 3   🔚 🌒 🚳                                                                                                    | ) 🐁 👫 🖉 📗 🗎 🕇 🖛                 | 👩 🜆 👧 🔶            | - 🚽 🔄 🥐                         |                 |
| A                               | All Modules          | a • 1 •                                                                                                    |                                 | •                  |                                 |                 |
| A 🛛                             | Annotations          | Select Fi                                                                                                    | le and Close Sce                | ne                 |                                 |                 |
| 3DSlicer 📜 D                    | Data                 | Sciectifi                                                                                                    |                                 |                    |                                 |                 |
|                                 | DataStore            |                                                                                                    |                                 |                    |                                 |                 |
| Welcor                          | Editor               |                                                                                                    |                                 |                    |                                 |                 |
| VVCICUI ~                       | Markups              |                                                                                                    |                                 |                    |                                 |                 |
| © M                             | Models               |                                                                                                    |                                 |                    |                                 |                 |
| Load DICOM Data 🔈 🔈             | Scene Views          |                                                                                                    |                                 |                    |                                 |                 |
| 🔤 Install Slicer Extensions 🍝 S | Segment Editor a     |                                                                                                    | R                               | Р                  |                                 |                 |
| Customize Slicer                | Segmentations        |                                                                                                    |                                 |                    |                                 |                 |
|                                 | lianstorms           |                                                                                                    |                                 |                    |                                 |                 |
| T Feedback                      | /olume Rendering     |                                                                                                    |                                 |                    |                                 |                 |
| • V                             | /olumes              |                                                                                                    |                                 |                    |                                 |                 |
| Share your stories              | Velcome to Slicer    | s                                                                                                    |                                 |                    |                                 |                 |
| know about how 3D               | Wizards >            |                                                                                                    |                                 |                    |                                 |                 |
| We are always interested in imp | nformatics           |                                                                                                    |                                 |                    |                                 |                 |
| problem or submit a bug report, | Registration         |                                                                                                    |                                 |                    | V                               |                 |
| ► About Q                       | Quantification       | - R @ ()                                                                                                    | S: 0.000mm 🗶 Y 🛊 📄              | F                  | <mark>8: 0.000mm</mark> ⊶ G 🛊 📄 | A: 0.000mm      |
| Documentation & Tutorials       | Diffusion            | Import and Export > 🗼 Trac                                                                                                    | tography DICOM Load             |                    |                                 |                 |
|                                 | GT >                 | Process 🔹 🕴 🌸 Trac                                                                                                    | tograp DICOM Save               |                    |                                 |                 |
| ► Acknowledgment                | Converters           | Quantify definition of the contract of the contract of the con | sion-wais ted DICOM Import (DWI | Convert)           |                                 |                 |
| S                               | Surface Models       | Utilities +                                                                                                    |                                 |                    |                                 |                 |
| E                               | Endoscopy +          |                                                                                                    |                                 |                    |                                 |                 |
| U                               | Jtilities            |                                                                                                    |                                 |                    |                                 |                 |
|                                 |                      |                                                                                                    |                                 |                    |                                 |                 |
| ▼ Data Probe M                  | MultiVolume Support  |                                                                                                    | Clister                         |                    | des messes de                   | an a la sh      |
|                                 |                      |                                                                                                    | CIICK OF                        | i the <b>iviod</b> | ules menu, the                  | en select       |
| Snow Zoomed Slice               |                      |                                                                                                    | Diffusio                        | n -> Imno          | rt and Export                   | ->              |
| L<br>F                          |                      |                                                                                                    | Diridsit                        |                    |                                 |                 |
| В                               |                      |                                                                                                    | Tractog                         | raphy DIC          | OM Load                         |                 |
|                                 |                      |                                                                                                    |                                 |                    |                                 |                 |

## **Tractography DICOM Load**

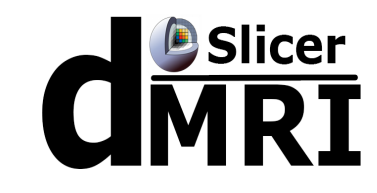

#### Set parameters

| 🗯 Slicer File Edit View Help                                                                       |                                                               | 😌 🖬 🖬 🐨                                                         | ) 🖇 🔒 奈 📢 24% 🗗                                             | 🕒 🖸 Tue 1:43 PM 🛛 Fan Zhang 🔍 😑                          |
|----------------------------------------------------------------------------------------------------|---------------------------------------------------------------|-----------------------------------------------------------------|-------------------------------------------------------------|----------------------------------------------------------|
|                                                                                                    | 3D Slicer 4.8.1                                               |                                                                 |                                                             |                                                          |
| 🛚 🏥 📸 Modules: 🔍 🚓 Tractography DICOM Load 🗦 💻                                                     | 🔾 🛇 📗 🔚 🖤 🚳 🐁 👘                                               | «                                                               | Ro 👧 📥 🖬 📧                                                  | <b>e</b>                                                 |
| 0 🛛                                                                                                | * <b>1</b> ф                                                  |                                                                 |                                                             |                                                          |
| 3DSlicer                                                                                           |                                                               |                                                                 | S                                                           |                                                          |
| Help & Acknowledgement                                                                             |                                                               |                                                                 |                                                             |                                                          |
| ▼ Tractography DICOM Load                                                                          |                                                               |                                                                 |                                                             |                                                          |
| Parameter set: Tractography DICOM Load                                                             |                                                               |                                                                 |                                                             |                                                          |
| ▼ 10                                                                                               |                                                               |                                                                 |                                                             |                                                          |
| DICOM Track File are)/WROK/tutorials/example_data/track.dcm 🗸<br>Output Fiber Bundle dicom_tract 🗘 |                                                               | R                                                               | Р                                                           |                                                          |
| <b>&gt;</b>                                                                                        |                                                               |                                                                 |                                                             |                                                          |
|                                                                                                    | Set the Tractor<br>- Parameter<br>- DICOM Tra<br>- Output Fil | ography DICO<br>set: Tractog<br>ack File: Path<br>per Bundle: 0 | DM Load par<br>graphy DICOI<br>n/to/example<br>Create new F | ameters:<br>M Load<br>e_data/track.dcm<br>FiberBundle as |
| Status: Idle ×                                                                                     | dicom_tra                                                     | ck                                                              |                                                             |                                                          |
| Hestore Defaults AutoRun V Cancel Apply                                                            |                                                               |                                                                 |                                                             |                                                          |
| Show Zoomed Slice  L F B                                                                           |                                                               |                                                                 |                                                             |                                                          |
|                                                                                                    | Click the bu                                                  | itton <b>Apply</b>                                              |                                                             |                                                          |

## **Tractography DICOM Load**

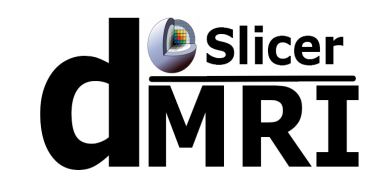

#### Save tractography as VTK

| Slicer                                                  |                       |                            | 😻 💷 🖵 🕙 ∦            |                                                         | 25% [4] 5   | Tue 1:44 PM | Fan Zhang | QI         |
|---------------------------------------------------------|-----------------------|----------------------------|----------------------|---------------------------------------------------------|-------------|-------------|-----------|------------|
| 000                                                     |                       | 3D Slicer 4.8.1            |                      |                                                         |             |             |           |            |
| 👔 🎰 🦗 Lules: 🔍 🚓 Tractography DICOM Lo                  | ad ≑ 💻 🌏 📀 🛛          | 📃 🔍 🚇 🍓 🧩 🖉                | 🖳   💲 🕇 🐻 🥬          | Ra   🔶 -                                                | 1 🛃 🍦       |             |           |            |
|                                                         | 0 🗶 🔹 1 📥             |                            | _                    |                                                         |             |             |           |            |
| 3DSlicer                                                | Clie                  | ck the button              | Save                 |                                                         |             |             |           |            |
| Help & Acknowledgement                                  |                       |                            |                      |                                                         |             |             |           |            |
| Tractography DICOM Load                                 |                       |                            |                      | Alley .                                                 |             |             |           |            |
| Parameter set: Tractography DICOM Load                  | <b>+</b>              |                            |                      | $\mathcal{F}_{\mathcal{F}} = \mathcal{F}_{\mathcal{F}}$ |             |             |           |            |
| ▼ 10                                                    |                       | Seve Coope and Upseved D   | ata                  |                                                         |             |             |           |            |
| DICOM Track File are)/WROK/tutorials/example_data/tracl |                       | Save Scene and Unsaved D   | Show optic           | ons                                                     | L           |             |           |            |
| ·                                                       | File Name             | File Format                | Directory            |                                                         |             |             |           |            |
|                                                         | 2018-01-09-Scene.mrml | MRML Scene (.mrml)         | ¢ /Users/fan/Documer | nts                                                     |             |             |           |            |
|                                                         | ✓ dicom_tract.vtk     | Poly Data (.vtk)           | ¢ Partne             |                                                         |             |             |           |            |
|                                                         |                       |                            |                      |                                                         | 000mm 📼 G 🛊 | 8           |           | A: 0.000mm |
|                                                         | Change di             | rectory for selected files | Save 💥 Can           | cel                                                     |             |             |           |            |
| Status:                                                 | Completed >           |                            |                      |                                                         |             |             |           |            |
| Res                                                     |                       |                            |                      |                                                         |             |             |           |            |
| Select the file and file for                            | mat you war           | nt to save                 |                      |                                                         |             |             |           |            |
| Show Zoomed Slice                                       |                       |                            |                      |                                                         |             |             |           |            |
| L                                                       |                       |                            |                      |                                                         |             |             |           |            |
| F<br>B                                                  |                       | Click the b                | outton Save          |                                                         |             |             |           |            |
|                                                         |                       |                            |                      |                                                         |             |             |           | 8          |

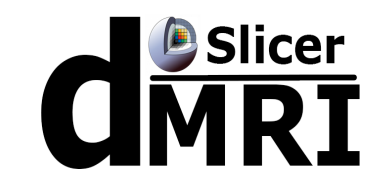

#### Output

| <b>É Finder</b> File Edit View Go Window                                               | Help                                                                                                    |                      |                      |                         |                                                                                                    | 28% [4] 5  | Tue 1:46 PM | Fan Zhang | Q IE                      |
|----------------------------------------------------------------------------------------|----------------------------------------------------------------------------------------------------|----------------------|----------------------|-------------------------|----------------------------------------------------------------------------------------------------|------------|-------------|-----------|---------------------------|
| 000                                                                                    |                                                                                                    |                      | 3D Slicer 4.8.1      |                         | · <b>_ ·</b> ·                                                                                                    |            |             | J         |                           |
| 📸 📸 Modules: 🔍 🚓 Tractography Di                                                       | COM Load 💠 💳                                                                                                    | () () 🛯 🗐 🍘          | ) 🐐 📩 🏑              |                         | a 🔈 🔶 🗸                                                                                                    | 🖪 🥭        |             |           |                           |
|                                                                                        |                                                                                                    | ► 1 ⊕                | _                    | <u> </u>                | •                                                                                                    |            |             |           |                           |
| 3DSlicer                                                                               |                                                                                                    | Outp                 | out the vt           | k tractogra             | ohy file.                                                                                                    |            |             |           |                           |
| Help & Acknowledgement                                                                 |                                                                                                    |                      |                      |                         |                                                                                                    |            |             |           |                           |
| <ul> <li>Tractography DICOM Load</li> </ul>                                            |                                                                                                    |                      |                      |                         | and the second second s |            |             |           |                           |
| Parameter set: Tractography DICOM Load                                                 | \$                                                                                                    |                      |                      |                         | No.                                                                                                    |            |             |           |                           |
| <b>▼</b> 10                                                                            |                                                                                                    |                      |                      | 123.3                   |                                                                                                    |            |             |           |                           |
| DICOM Track File are)/WROK/tutorials/example_d<br>Output Fiber Bundle dicom_tract<br>► | Favorites<br>fan<br>Google Drive<br>All My Files<br>Software<br>Cloud Drive<br>MirDrop<br>ArDrop<br>Applications<br>Desktop<br>Documents<br>Downloads | dicom<br>dicom       | track.dcm            | Q Search                | R: 0.04                                                                                                    | 00mm = G 🐲 |             |           | ( <mark>A: 0.000mm</mark> |
| Restore Defaults AutoRun -                                                             | Shared                                                                                                    |                      |                      |                         |                                                                                                    |            |             |           |                           |
| ▼ Data Probe                                                                           | Tags                                                                                                    |                      |                      |                         |                                                                                                    |            |             |           |                           |
| Show Zoomed Slice                                                                      | Red                                                                                                    | Macintosh HD >       | 🗈 🕸 fan 🔉 🧰 Dror 🔊   | WR( ) Tutorials ) = eve | ample data                                                                                                    |            |             |           |                           |
| L<br>F<br>B                                                                            |                                                                                                    | macintosi no 🕻 🖬 Use | - , 📺 tan , 🧫 010, 1 |                         | mpre_uata                                                                                                    |            |             |           |                           |
|                                                                                        |                                                                                                    |                      |                      |                         |                                                                                                    |            |             |           | 8                         |

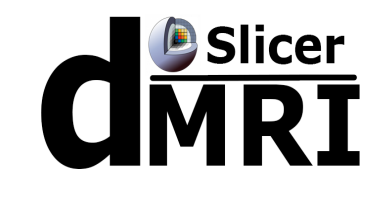

#### Convert between DICOM TrackSet and Slicerstyle VTK tractography in CLI mode.

SlicerDMRI\_CLI\_FOLDER=/Applications/Slicer.app/Contents/Extensions-26813/SlicerDMRI/lib/Slicer-4.8/cli-modules/

EXAMPLE\_DATA\_FOLDER=/Users/fan/Desktop/example\_data/

# help information
\${SlicerDMRI\_CLI\_FOLDER}/VTK\_to\_DICOMTract -h

Command for Tractography DICOM Save:

# Tractography DICOM Save \${SlicerDMRI\_CLI\_FOLDER}/VTK\_to\_DICOMTract --vtk\_fiberbundle \${EXAMPLE\_DATA\_FOLDER}/dicom\_tract.vtk --reference\_dicom \${EXAMPLE\_DATA\_FOLDER}/dicom/63406309\_006\_0001.dcm --output\_dicom \${EXAMPLE\_DATA\_FOLDER}/ --output\_filename \${EXAMPLE\_DATA\_FOLDER}/track.com

# help information
\${SlicerDMRI\_CLI\_FOLDER}/DICOMTract\_to\_VTK -h

Command for Tractography DICOM Load:

# Tractography DICOM Load \${SlicerDMRI\_CLI\_FOLDER}/DICOMTract\_to\_VTK --input\_track\_dicom \${EXAMPLE\_DATA\_FOLDER}/track.dcm -output\_vtk \${EXAMPLE\_DATA\_FOLDER}/dicom\_tract.vtk

## Conclusion

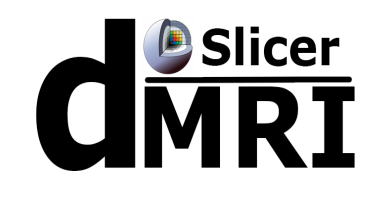

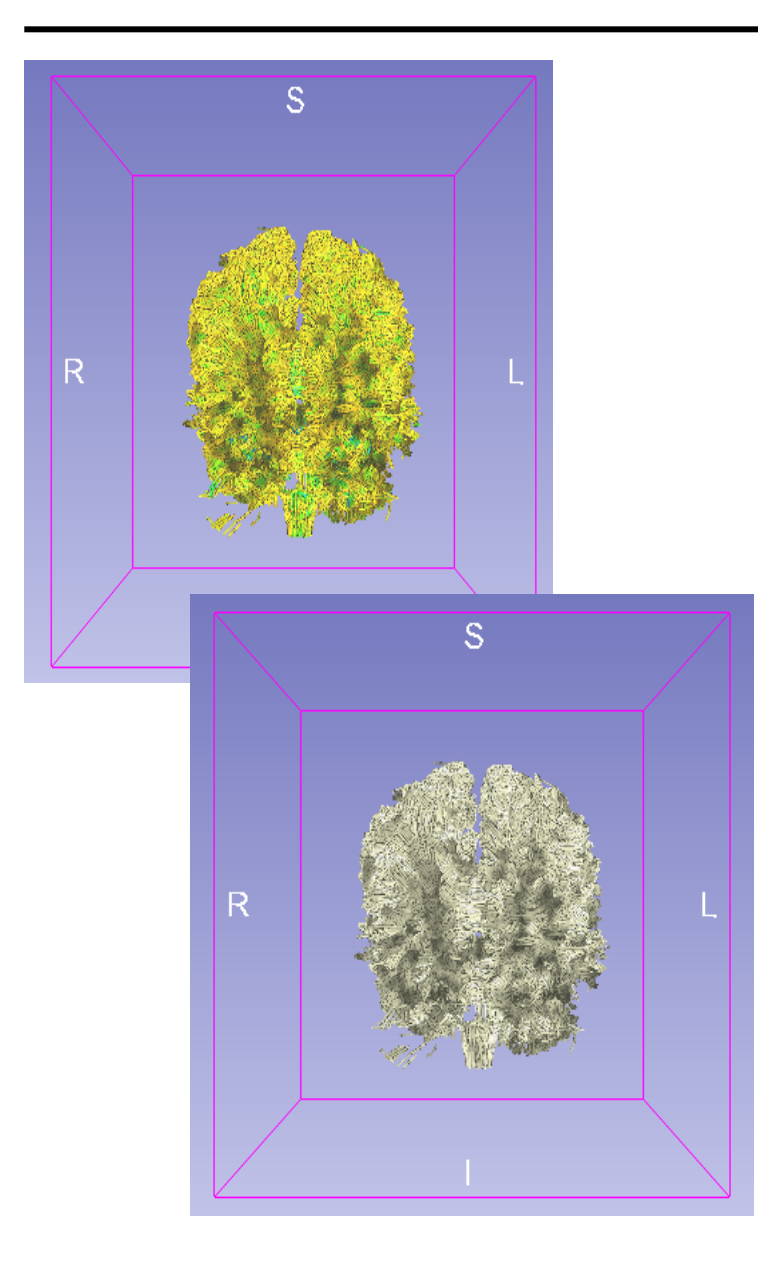

This tutorial guided you to convert between DICOM TrackSet and Slicer-style VTK tractography.

Support: https://discourse.slicer.org

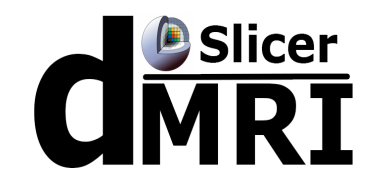

**Open Source Diffusion MRI Technology For Brain Cancer Research** NIH U01CA199459

**National Center for Image Guided Therapy (NCIGT)** NIH P41EB015898

Neuroimage Analysis Center (NAC) NIH P41EB015902

**Zhejiang University of Technology, China, CSC/NSFC** China Scholarship Council, NO. 201608330254 National Nature Science Foundation of China, NO. 61379020